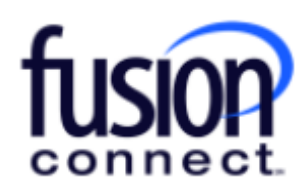

# Fusion Connect Microsoft Services User Guide

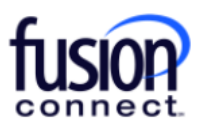

#### \*\*\*Click to view our online video: Microsoft Services \*\*\*

To log into your Fusion Connect Client Portal to access your Microsoft Services options, click (and save as a favorite), this URL: <u>https://login.fusionconnect.com</u>.

Enter your *Admin Username* and *Admin Password*. \*\*\*Your login credentials were sent via an auto-generated Fusion Connect email. \*If needed, you can click *Forgot Password* before signing in.

**Note:** You may also click *"Login Using Microsoft"* if you have enabled Microsoft authentication. You can reference this video for enabling this feature: <u>https://youtu.be/OgpmckyaQEE</u>

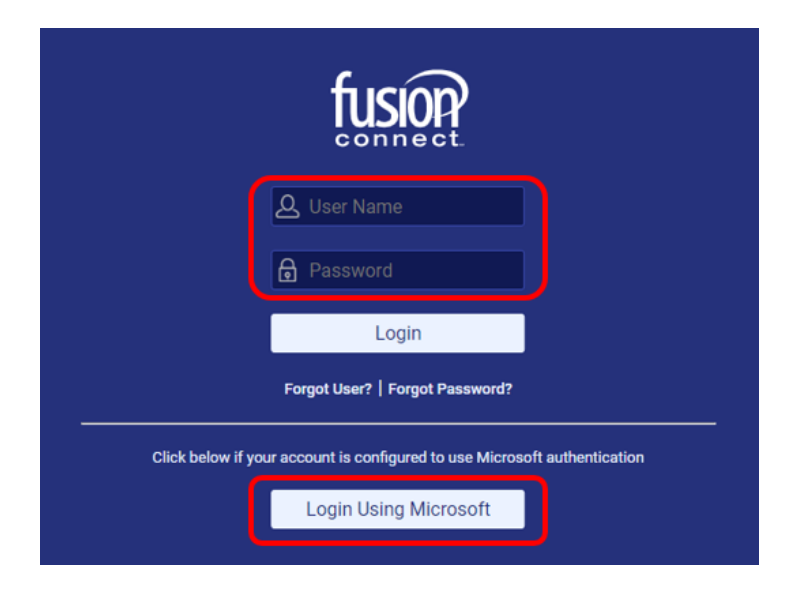

Once logged in, to access your Microsoft Services, click on the *IT Software & Services* option in your *Services Tile*. A new tab will open. Click on the cabob (*the 3-dot icon*) i of the site you wish to access and choose "*Manage Services*":

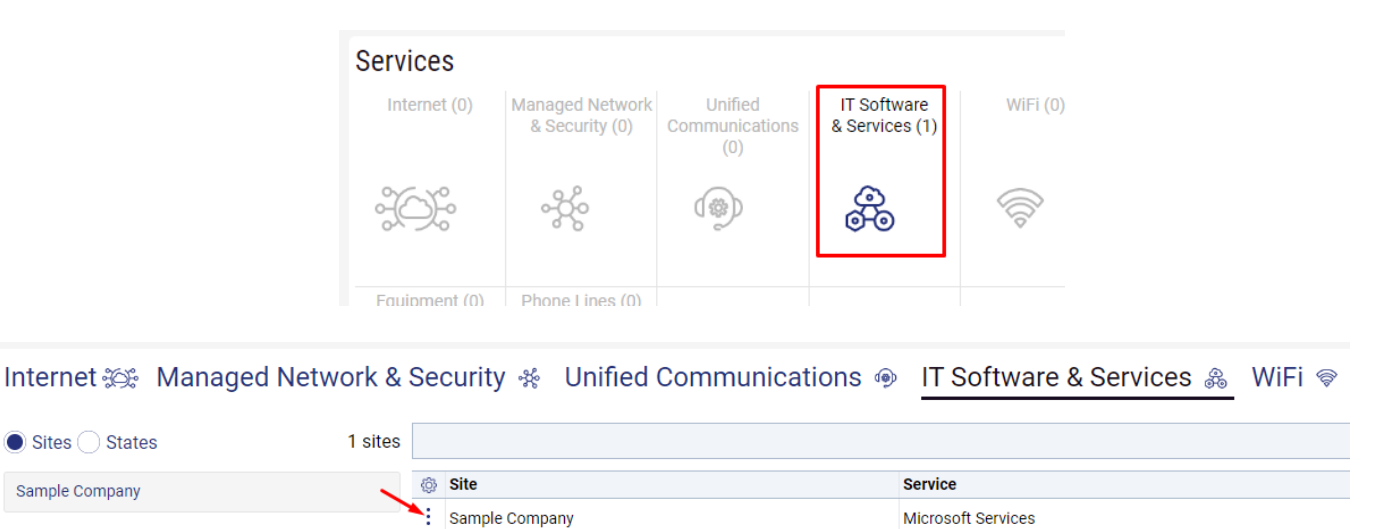

Note: If needed you can click "Create Ticket" to open a ticket pertaining to your Microsoft Services.

Manage Services Create Ticket Your Microsoft Services Tab allows access to:

- View / Edit existing Microsoft Services (view how you're billed- Monthly, Annually, etc, view your Term, Unit Price, Quantity, your Billing Total, Effective Activation Date(s) and Term End dates). You can also edit Auto Renewals
- Change Quantity of your already active Microsoft services listed on your account
- You can request other Microsoft Services to become "Available" in our Fusion Connect catalog.
- Add Product Once the Microsoft Service is available, you can "Add Product" adding the product to your account
- View and export your "Change History" and any "Scheduled Changes"

**\*\*\***NOTE: All tickets created will be available in your Tickets Tile of your Portal login **Overview** tab. There, you can access your ticket(s) to make comments to the Fusion Connect Team working your specific ticket request.**\***\*\*

### **View / Edit existing Microsoft Services**

Services for Sample Company Provider (samplecompany.something.com)

Once selecting "Manage Services" from your Kabob icon of the site you wish to access, in your new tab under the Service section, you will see a list of your existing Microsoft Services. This will provide a view of *how you're billed- Monthly, Annually, etc, view your Term, Unit Price, Quantity, your Billing Total, your Effective Activation date(s) and Term End date(s)...* 

| T   | Service          | <b>×</b>     | -       | . ,     |            |          |        |            |            |            |
|-----|------------------|--------------|---------|---------|------------|----------|--------|------------|------------|------------|
| (ĝ) | Service          | Billing Type | Billed  | Term    | Unit Price | Quantity | Total  | Effective  | Term End   | Auto Renew |
| Z   | Microsoft 365 E3 | License      | Monthly | Monthly | 43.20      | 1        | 43.20  | 03/18/2024 | 04/18/2024 | ~          |
| Z   | Microsoft 365 E5 | License      | Annual  | Annual  | 684.00     | 1        | 684.00 | 03/18/2024 | 03/18/2025 | ~          |

To edit a Service, click on its pop-out window icon- 🗹 This will open a new tab.

Here, you can change the quantity of your service by clicking "Change Quantity". You can also "Open Ticket Reporting License Problem". You can click "EDIT" to edit your Auto Renew:

| Service    | Microsoft 365 E3   | Unit Price         | 43.20 |
|------------|--------------------|--------------------|-------|
| Billed     | Monthly            | Quantity           | 2     |
| Term       | Monthly            | Total              | 86.40 |
| Effective  | 03/18/2024         |                    |       |
| Term End   | 04/18/2024         |                    |       |
| Auto Renew | ~                  |                    |       |
|            |                    |                    |       |
|            | Change             | Ouantity           |       |
|            |                    |                    |       |
|            | Open Licket Report | ng License Problem |       |
|            | -                  |                    |       |
|            | Edit               | G                  |       |

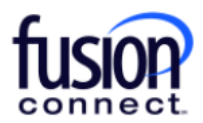

### **Change Quantity**

This allows the ability to change the quantity of your service. Add your New Quantity\* of service.

For "Change Effective\*", click the drop down and choose either "Immediately" (*if you want the additional services immediately*) -or choose "On Renewal" *if you want services added when you auto-renew*. You can also add your own alpha/numeric Order Reference if you wish. Clicking **"Submit Order"**, your new service will be added within the Change Effective time frame chosen:

| Cha                                                                                                    | nge Quantity of M                                                                                                    | icrosoft 365 I                                                                                                    | Ξ3                                                                                                    |  |  |  |
|----------------------------------------------------------------------------------------------------|----------------------------------------------------------------------------------------------------|----------------------------------------------------------------------------------------------------|----------------------------------------------------------------------------------------------------|--|--|--|
|                                                                                                    | Current Quantity                                                                                                    | 1                                                                                                    |                                                                                                    |  |  |  |
|                                                                                                    | New Quantity *                                                                                                    | 4                                                                                                    |                                                                                                    |  |  |  |
|                                                                                                    | Change Effective *                                                                                                    | Immediately                                                                                                    | •                                                                                                    |  |  |  |
|                                                                                                    | Order Reference                                                                                                    | e (No Selection)                                                                                                    |                                                                                                    |  |  |  |
| т                                                                                                    | Terms & Conditions                                                                                                    |                                                                                                    |                                                                                                    |  |  |  |
| B<br>ott<br>C<br>p<br>t<br>t<br>a<br>B<br><u>h</u><br>S<br>C<br>y<br>a<br>f<br>f<br>n<br>a<br>o<br>C<br>M<br>C<br>t<br>t<br>f<br>f | by clicking "Submit Order", (<br>an the Order Submission para<br>herewith. All fees for Service<br>Sustomer Portal shall be in-<br>reviously ordered Services<br>to the terms of the Master S<br>and Customer, or, in the abs-<br>sasic Terms and Conditions<br>ttp://www.fusionconnect.co<br>ervice Addendum(s) applice<br>our Service installation, inter<br>additional charges. Fus-<br>bound at http://www.fusioncon-<br>niscellaneous Service fees<br>and is hereby incorporated in-<br>rdering Microsoft Services<br>connect may seek associat<br>Microsoft Partner Incentives<br>customer subscription infor-<br>hat you are authorized to ar-<br>orth herein on behalf of Customer<br>Su | Customer is ordering<br>ge and agrees to pa<br>ces ordered using th<br>addition to existing<br>. Customer's use of<br>Gervice Agreement b<br>ence of such agreer<br>s found at<br>com/legal, including<br>cable to the Services<br>ere to these terms merruption, and/or co<br>ion Connect's Fees a<br>connect.com/legal c<br>associated with Fus<br>nto this Online Order<br>, Customer acknowl<br>ion to Customer's Te<br>s program and that I<br>rmation with Fusion<br>ccept this Service O<br>stomer. | g the Services described<br>y the fees associated<br>e Fusion Connect<br>fees for Customer's<br>the Services are subject<br>etween Fusion Connect<br>nent, Fusion Connect's<br>the Tariff(s) and/or<br>a described in this<br>hay result in delays in<br>mplete loss of Service,<br>and Surcharges Guide<br>ontains the optional and<br>sion Connect Services<br>r. If Customer is<br>edges that Fusion<br>enant ID as part of the<br>Vicrosoft may share<br>Connect. You represent<br>rder on the terms set |  |  |  |

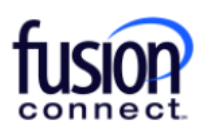

**\*\*\*NOTE:** If your requested increased amount of Product will cost more than your Microsoft Services Credit Limit allows, you will receive the below message stating a *Ticket has been created on your behalf* to review your Microsoft Services credit limit. **Click CANCEL:** 

| Change Quantity of Mic                 | Change Quantity of Microsoft 365 E3                                                                                                    |  |  |  |  |  |  |
|----------------------------------------|----------------------------------------------------------------------------------------------------|--|--|--|--|--|--|
| Current Quantity                       | 2                                                                                                    |  |  |  |  |  |  |
|                                        | 2000                                                                                                    |  |  |  |  |  |  |
| New Quantity*                          | This order is more than your current<br>available credit. We have opened ticket<br>AN9989207 on your behalf to review your<br>credit. You can manage this ticket in your<br>tickets view. |  |  |  |  |  |  |
| Change Effective *                     | Immediately •                                                                                                    |  |  |  |  |  |  |
| Order Reference                        |                                                                                                    |  |  |  |  |  |  |
| Order Reference<br>Submit Order Cancel |                                                                                                    |  |  |  |  |  |  |

After clicking "Cancel", go back to your login Overview Tab:

| fus                             | IOP                                |                                    | Q Searc              | 7 🔂 🕙                        |                                 |       |  |  |
|---------------------------------|------------------------------------|------------------------------------|----------------------|------------------------------|---------------------------------|-------|--|--|
| $\equiv$                        | Sample Company Customer Overview × | Sample Company Customer Services 🗙 | Sample Company Micro | soft Services 🗙 Sample Con   | npany Microsoft 365 E3 $	imes$  |       |  |  |
| Sample Company Microsoft 365 E3 |                                    |                                    |                      |                              |                                 |       |  |  |
|                                 |                                    |                                    | Service              | Microsoft 365 E3             | Unit Price                      | 43.20 |  |  |
|                                 |                                    |                                    | Billed               | Monthly                      | Quantity                        | 2     |  |  |
|                                 |                                    |                                    | Term                 | Monthly                      | Total                           | 86.40 |  |  |
|                                 |                                    |                                    | Effective            | 03/18/2024                   |                                 |       |  |  |
|                                 |                                    |                                    | Term End             | 04/18/2024                   |                                 |       |  |  |
|                                 |                                    |                                    | Auto Renew           | ~                            |                                 |       |  |  |
|                                 |                                    |                                    |                      | Change<br>Open Ticket Report | Quantity<br>ing License Problem |       |  |  |
|                                 |                                    |                                    |                      | Edi                          | t C                             |       |  |  |

Click Refresh (top right corner), and in your TICKETS Tile, you will see your "Credit Limit Review" ticket listed.

Note: All Microsoft Service-related tickets will be worked within 24 hours.

Once your Credit Limit has been approved, you will receive an email. You can also view and make ticket comments to your ticket by clicking the **"Ticket Id"** 

\*See the next page screen capture...

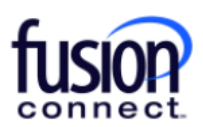

| Tickets Open 1 |                |                     | + New Ticket        |
|----------------|----------------|---------------------|---------------------|
| Ticket Id      | Site           | Category            | Open Time           |
| AN9989204      | Sample Company | Credit Limit Review | 09/12/2024 1:12:33  |
|                |                |                     |                     |
| 1 - 1 of 1     |                |                     | C<br>View Tickets > |

After your Microsoft Services Credit Limit has been increased, you can now add your additional Microsoft Service licenses, simply by accessing your License page again and click **"Change Quantity"**:

| Service                                                  | Microsoft 365 E3 | Unit Price | 43.20 |  |  |  |  |  |
|----------------------------------------------------------|------------------|------------|-------|--|--|--|--|--|
| Billed                                                   | Monthly          | Quantity   | 2     |  |  |  |  |  |
| Term                                                     | Monthly          | Total      | 86.40 |  |  |  |  |  |
| Effective                                                | 03/18/2024       |            |       |  |  |  |  |  |
| Term End                                                 | 04/18/2024       |            |       |  |  |  |  |  |
| Auto Renew                                               | ✓                |            |       |  |  |  |  |  |
| Change Quantity<br>Open Ticket Reporting License Problem |                  |            |       |  |  |  |  |  |
| Edit C                                                   |                  |            |       |  |  |  |  |  |

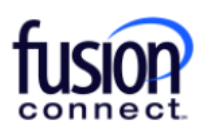

## **Requesting Product Availability**

Once in your Microsoft Services tab, you can request "availability" of a new Microsoft Product by opening a Ticket. Click on "Open Ticket Requesting Product Availability"...

| fusion                                                                                     | Q Search                                                                                              | \7 ☆ ④                                                                                                    |  |  |  |  |  |  |
|--------------------------------------------------------------------------------------------|----------------------------------------------------------------------------------------------------|----------------------------------------------------------------------------------------------------|--|--|--|--|--|--|
| $\equiv$ Sample Company Customer Overview $	imes$ Sample Company Customer Services $	imes$ | Sample Company Microsoft Services $	imes$                                                             |                                                                                                    |  |  |  |  |  |  |
| Sample Company Microsoft Services                                                          | Sample Company Microsoft Services ③                                                                   |                                                                                                    |  |  |  |  |  |  |
| lf you would lii                                                                           | ke to add a new product, first request it by click<br>available, click "Add<br>Open Ticket Requ<br>Ar | ing "Open Ticket Requesting Product Availability". Once the product is<br>d Product" to place an order.<br>esting Product Availability<br>dd Product |  |  |  |  |  |  |
|                                                                                            |                                                                                                    | Q                                                                                                    |  |  |  |  |  |  |

In the "Request Product Availability" window:

**<u>Product</u>**\*, enter the specific name of the Microsoft Product you want available to add

<u>Billing Frequency</u>\*, choose from the dropdown how you want to be billed for the service, i.e Monthly/Annually/ Triennial

<u>Commitment</u>\*, choose from the dropdown how long you wish to commit to term for the product, i.e Monthly/Quarterly/Annually/Triennial

\*\*\*Please add in the "Additional Message" field why you're requesting the product to become "available".\*\*\*

#### Click "Open Ticket"

\*\*\*After your ticket is created, you will receive a response via email once your Product is available to "ADD" it as a Microsoft Service.

|                                                                  | Contact Name *                                                   | Billy Fisher   |         |              |   |
|------------------------------------------------------------------|------------------------------------------------------------------|----------------|---------|--------------|---|
|                                                                  | Contact Phone *                                                  | +18885551      | 010     |              |   |
|                                                                  | Broduct                                                          | +100000012     | 212     |              |   |
|                                                                  | Pilling Frequency                                                | Azure          |         |              | _ |
|                                                                  | Billing Frequency                                                | Monthly        |         |              |   |
|                                                                  | Commitment ?                                                     | Monthly        |         |              |   |
| Additional M<br>Please add I<br>of purchase                      | essage<br>Vicrosoft Azure as an                                  | available serv | ice for | the reason   | Ū |
| Additional M<br>Please add I<br>of purchase                      | essage<br>Microsoft Azure as an                                  | available serv | ice for | • the reason |   |
| Additional M<br>Please add I<br>of purchase<br>Access H<br>Use ( | essage<br>Microsoft Azure as an<br>DUITS<br>Custom Service Hours | available serv | ice for | the reason   |   |

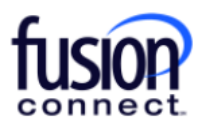

#### **Add Product**

Once notified by Fusion Connect your requested Microsoft Service/Product is available to add ...in your Microsoft Services tab, you can add the Product by clicking **"Add Product"**...

|                                                                                            | Q Search                                                                             | \7 ☆ ④                                                                                                    |  |  |  |  |  |  |  |
|--------------------------------------------------------------------------------------------|--------------------------------------------------------------------------------------|----------------------------------------------------------------------------------------------------|--|--|--|--|--|--|--|
| $\equiv$ Sample Company Customer Overview $	imes$ Sample Company Customer Services $	imes$ | Sample Company Microsoft Services $	imes$                                            |                                                                                                    |  |  |  |  |  |  |  |
| Sample Company Microsoft Services 🕐                                                        | ample Company Microsoft Services 🕐                                                   |                                                                                                    |  |  |  |  |  |  |  |
| If you would l                                                                             | ike to add a new product, first request it by c<br>available, click<br>Open Ticket R | slicking "Open Ticket Requesting Product Availability". Once the product is<br>'Add Product" to place an order.<br>equesting Product Availability<br>Add Product |  |  |  |  |  |  |  |
|                                                                                            |                                                                                      | C                                                                                                    |  |  |  |  |  |  |  |

Click the Kabob icon for **Product\***. Select the Product that you requested to become "available" and **click Submit** to Add your Product. Note: If adding Microsoft License(s) the quantity of licenses will be required at that time:

| Add Product for Work365 Demo                                                                                                    | Add Product for Work365 Demo                                                                                                    |
|----------------------------------------------------------------------------------------------------|----------------------------------------------------------------------------------------------------|
| Add Product for Work365 Demo<br>Microsoft Account * Work365 Demo (somedomain.somedo •<br>Product *<br>Ord Select Product<br>Terms & Condi<br>By clicking "Sut<br>on the Order Sut<br>Customer Ports<br>previously orde<br>to the terms of<br>and Customer,<br>Basic Terms an<br>http://www.fus<br>Service Addenc<br>Order Failure to<br>Service installa<br>Service installa<br>additional chare<br>at http://www.fus<br>Service installa<br>Service installa<br>dis hereby in<br>Microsoft Servic<br>Partner Incentin<br>O Selected<br>ot Selected<br>ot Selected<br>ot herein no<br>miscellaneous:<br>and is hereby in<br>Microsoft Servic<br>Partner Incentin<br>O Selected<br>ot Selected<br>ot herein no<br>other Selected<br>other inter of<br>other Selected<br>other inter of<br>other Service and<br>other Service<br>and is hereby in<br>Microsoft Servic<br>other Service<br>other Service | Add Product for Work365 Demo         Microsoft Account * Work365 Demo (somedomain.somed •         Product * Azure Plan         Billing Type         Usage         Billing Trequency         Monthly         Order Reference         Terms & Conditions         By clicking "Submit Order", Customer is ordering the Services described<br>on the Order Submission page and agrees to pay the fees associated<br>therewith. All fees for Services ordered using the Fusion Connect<br>Customer Portal shall be in addition to existing fees for Customer's<br>previously ordered Services. Customer's use of the Services are subject<br>to the terms of the Master Service Agreement between Fusion Connect's<br>Basic Terms and Conditions found at<br>http://www.fusionconnect.com/legal, including the Tariff(s) and/or<br>Service Addendum(s) applicable to the Services described in this<br>Online Order. Failure to adhere to these terms may result in delays in<br>your Service installation, interruption, and/or complete loss of Service,<br>and additional charges. Fusion Connect's Fees and Surcharges Guide<br>found at http://www.fusionconnect.com/legal, including the Tariff(s) and/or<br>Service Addendum(s) applicable to the Services described in this<br>Online Order. Failure to adhere to these terms may result in delays in<br>your Service installation, interruption, and/or complete loss of Service,<br>and additional charges. Fusion Connect's Fees and Surcharges Guide<br>found at http://www.fusionconnect.com/legal contains the optional and<br>miscellaneous Service fees associated with Fusion Connect services<br>and is hereby incorporated into this Online Order. If Customer is<br>ordering Microsoft Services, Customer acknowledges that Fusion<br>Connect may seek association to Customer's Tenant ID as part of the<br>Microsoft Parther Incervices program and |
| Submit Order Cancel                                                                                                    | forth herein on behalf of Customer.                                                                                                    |

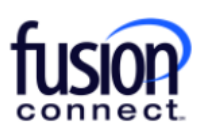

## **Change History and Scheduled Changes**

Upon clicking the pop-out window icon 🗹 for a particular Microsoft Service....

| fus | <u>o</u> R                                                                                                    |                     |              | ्              | Search             |            |         |             | \7 ☆       | ٩            |
|-----|----------------------------------------------------------------------------------------------------|---------------------|--------------|----------------|--------------------|------------|---------|-------------|------------|--------------|
|     | Sample Company Customer Overview 🗙 Sample (                                                                                                    | company Customer Se | rvices 🗙 Sar | nple Company N | Aicrosoft Services | s ×        |         |             |            |              |
| Sam | ple Company Microsoft Services 🤅                                                                                                    | )                   |              |                |                    |            |         |             |            |              |
|     | If you would like to add a new product, first request it by clicking "Open Ticket Requesting Product Availability". Once the product is<br>available, click "Add Product" to place an order.<br>Open Ticket Requesting Product Availability<br>Add Product |                     |              |                |                    |            |         |             |            |              |
|     |                                                                                                    |                     |              |                |                    |            | C       |             |            |              |
| Ser | vices for Sample Company Provide                                                                                                    | (samplecomp         | any.somet    | hing.com)      |                    |            |         |             |            |              |
| •   | Service                                                                                                    | ×                   |              |                |                    |            |         |             |            |              |
| ٨   | Service                                                                                                    | 🖗 Billing Type 🛛 🚀  | Billed 🔗     | Term 🔗         | Unit Price 🔗       | Quantity 🔗 | Total 🔗 | Effective 🔗 | Term End 🔗 | Auto Renew 🔗 |
|     | Azure Plan                                                                                                    | Usage               | Monthly      | Monthly        |                    |            |         |             |            |              |
| Z   | Microsoft 365 E3                                                                                                    | License             | Monthly      | Monthly        | 43.20              | 2          | 86.40   | 03/18/2024  | 04/18/2024 | ~            |
| Z   | Microsoft 365 E5                                                                                                    | License             | Annual       | Annual         | 684.00             | 2          | 1368.00 | 03/18/2024  | 03/18/2025 | ~            |
| Z   | Office 365 E3                                                                                                    | License             | Monthly      | Monthly        | 27.60              | 1          | 27.60   | 09/11/2024  |            | ~            |

...you will be able to view the product's Change History and any Scheduled Changes.

#### Change History section details:

- The Change Date/Time
- Change Description
- Effective Date
- Order Reference (if added by the Admin)
- Ordered By (who ordered the product/Service)
- Source / Source values:
- 1. Customer change made in the Client Portal by the Admin
- 2. *Provider* The change came from Microsoft (someone changed in partner center which shouldn't happen or there was a mismatch between Microsoft and Work365 that was fixed up by a system process.
- 3. Sales Order When the order is initially provisioned by Fusion Connect
- Provisioning Status
- 1. Awaiting Provisioning Awaiting provisioning with Microsoft
- 2. Failed Provisioning Failed to provision with Microsoft
- 3. Provisioned Successfully provisioned with Microsoft
- 4. Not Applicable The operation considered successful / nothing required by Microsoft

\*See next page for a screen capture example....

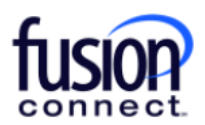

|                        |                                |                 |                           | iearch                                                    |               |                                                                                   |  |  |
|------------------------|--------------------------------|-----------------|---------------------------|-----------------------------------------------------------|---------------|-----------------------------------------------------------------------------------|--|--|
| ≡ < × Work365 Demo Cus | tomer Overview 🗙 Work365       | Demo Customer S | iervices 🗙 🛛 Work365 Demo | Microsoft Services 🗙 CSP Launch Testing Customer Services | s 🗙 CSP Laund | ch Testing Microsoft Services $	imes$ CSP Launch Testing Microsoft 365 E3 $	imes$ |  |  |
| Change History         |                                |                 |                           |                                                           |               |                                                                                   |  |  |
| Change Description     | •                              | ×               |                           |                                                           |               |                                                                                   |  |  |
| Change Time            | Change Description             | Effective       | Order Reference           | Ordered By                                                | Source        | Provisioning Status                                                               |  |  |
| 03/20/2024 4:13:06 PM  | Quantity increased by 5        | 03/20/2024      |                           | Admin                                                     | Customer      | Not Applicable                                                                    |  |  |
| 03/20/2024 4:11:49 PM  | Quantity decreased by 5        | 03/20/2024      |                           | Admin                                                     | Customer      | Not Applicable                                                                    |  |  |
| 03/20/2024 4:11:05 PM  | Quantity increased by 5        | 03/20/2024      |                           | Admin                                                     | Customer      | Not Applicable                                                                    |  |  |
| 03/20/2024 3:45:40 PM  | Quantity increased by 5        | 03/20/2024      |                           | Rachel Claibourn                                          | Customer      | Not Applicable                                                                    |  |  |
| 03/20/2024 1:39:59 PM  | Auto Renew enabled             | 03/20/2024      |                           | Billy Fisher                                              | Customer      | Not Applicable                                                                    |  |  |
| 03/20/2024 1:39:31 PM  | Auto Renew disabled            | 03/20/2024      |                           | Billy Fisher                                              | Customer      | Not Applicable                                                                    |  |  |
| 03/19/2024 2:16:04 PM  | Created                        | 03/19/2024      | ORD-01004-N7F8J6          | Douglas.Seitsinger@fusionconnect.com                      | Sales Order   | Not Applicable                                                                    |  |  |
|                        |                                |                 |                           |                                                           |               |                                                                                   |  |  |
| 1-7 of 7               |                                |                 |                           |                                                           |               |                                                                                   |  |  |
|                        |                                |                 |                           | BERTS                                                     |               |                                                                                   |  |  |
| Scheduled Changes      |                                |                 |                           |                                                           |               |                                                                                   |  |  |
| T Effective            | <ul> <li>MM/DD/YYYY</li> </ul> | ) <b>Ē</b>      |                           |                                                           |               |                                                                                   |  |  |
| Ohange Time            | Effective Quantity             | Ordered By      |                           | Source                                                    |               |                                                                                   |  |  |
|                        | No Records Found               |                 |                           |                                                           |               |                                                                                   |  |  |
|                        |                                |                 |                           |                                                           |               |                                                                                   |  |  |
|                        |                                |                 |                           |                                                           |               |                                                                                   |  |  |

Scheduled Changes section details:

- Change Time (*date/time the change was scheduled*)
- Effective (when the change will take place)
- Quantity (number of changes)
- Ordered By (who requested the Change)
- Source (request made via the Portal)

| USIOP             |                           |                |              |                   | Q                                                                              | Q Search          |                 |                            | 7 2 3                           |                     |  |
|-------------------|---------------------------|----------------|--------------|-------------------|--------------------------------------------------------------------------------|-------------------|-----------------|----------------------------|---------------------------------|---------------------|--|
|                   | CSP Launch Testing Custom | er Overview 🗙  | CSP Launch T | esting Customer S | Services $	imes$ CSP Launch Testing Microsoft Services $	imes$ CSP Launch Test |                   |                 | unch Testing Microsoft 365 | esting Microsoft 365 E3 $	imes$ |                     |  |
| Change History    |                           |                |              |                   |                                                                                |                   |                 |                            |                                 |                     |  |
| T                 | Change Description        | •              |              | ×                 |                                                                                |                   |                 |                            |                                 |                     |  |
| ©                 | Change Time               | Change Desci   | iption       | Effective         | Order Reference                                                                | Ordered By        |                 |                            | Source                          | Provisioning Status |  |
|                   | 03/20/2024 4:13:06 PM     | Quantity incre | ased by 5    | 03/20/2024        |                                                                                | Admin             |                 |                            | Customer                        | Not Applicable      |  |
|                   | 03/20/2024 4:11:49 PM     | Quantity decre | eased by 5   | 03/20/2024        |                                                                                | Admin             |                 |                            | Customer                        | Not Applicable      |  |
|                   | 03/20/2024 4:11:05 PM     | Quantity incre | ased by 5    | 03/20/2024        |                                                                                | Admin             |                 |                            | Customer                        | Not Applicable      |  |
|                   | 03/20/2024 3:45:40 PM     | Quantity incre | ased by 5    | 03/20/2024        |                                                                                | Rachel Claibourn  |                 |                            | Customer                        | Not Applicable      |  |
|                   | 03/20/2024 1:39:59 PM     | Auto Renew e   | nabled       | 03/20/2024        |                                                                                | Billy Fisher      |                 |                            | Customer                        | Not Applicable      |  |
|                   | 03/20/2024 1:39:31 PM     | Auto Renew d   | isabled      | 03/20/2024        |                                                                                | Billy Fisher      |                 |                            | Customer                        | Not Applicable      |  |
|                   | 03/19/2024 2:16:04 PM     | Created        |              | 03/19/2024        | ORD-01004-N7F8J6                                                               | Douglas.Seitsinge | r@fusionconnect | t.com                      | Sales Order                     | Not Applicable      |  |
|                   |                           |                |              |                   |                                                                                |                   |                 |                            |                                 |                     |  |
| 1-7 of 7 :        |                           |                |              |                   |                                                                                |                   |                 |                            |                                 |                     |  |
|                   |                           |                |              |                   |                                                                                |                   |                 |                            |                                 |                     |  |
| Scheduled Changes |                           |                |              |                   |                                                                                |                   |                 |                            |                                 |                     |  |
| T                 | Effective                 | MM/DD/YY       | YY           | ÷                 |                                                                                |                   |                 |                            |                                 |                     |  |
| (ĝ)               | Change Time               | Effective      | Quantity     | Ordered By        |                                                                                | S                 | ource           |                            |                                 |                     |  |
|                   | 03/21/2024 6:04:24 PM     | 03/19/2025     | -14          | Billy Fisher      | -                                                                              | C                 | ustomer         |                            |                                 |                     |  |

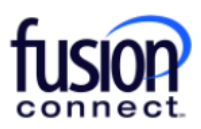

**Note:** Any "Scheduled Changes" created can be canceled before the Effective Date by *clicking "Delete"* at the bottom of the page, *choosing each Change* and **click "DELETE":** 

| Scl                      | Scheduled Changes              |            |            |              |          |  |  |  |
|--------------------------|--------------------------------|------------|------------|--------------|----------|--|--|--|
| ▼ Effective  VMM/DD/YYYY |                                |            |            |              |          |  |  |  |
| ٩                        | Ohange Time Effective Quantity |            | Ordered By | Source       |          |  |  |  |
|                          | 03/21/2024 6:04:24 PM          | 03/19/2025 | -14        | Billy Fisher | Customer |  |  |  |
|                          |                                |            |            |              |          |  |  |  |
|                          |                                |            |            |              |          |  |  |  |
|                          |                                |            |            |              |          |  |  |  |
|                          |                                |            |            |              |          |  |  |  |
|                          |                                |            |            |              |          |  |  |  |
|                          |                                |            |            |              |          |  |  |  |
|                          |                                |            |            |              |          |  |  |  |
| 1-1                      | of 1                           |            |            |              | Delete   |  |  |  |

| S                            | Scheduled Changes       |            |          |              |          |  |  |
|------------------------------|-------------------------|------------|----------|--------------|----------|--|--|
|                              |                         | DELETING   |          |              |          |  |  |
|                              | Change Time             | Effective  | Quantity | Ordered By   | Source   |  |  |
| E                            | ✓ 03/21/2024 6:04:24 PM | 03/19/2025 | -14      | Billy Fisher | Customer |  |  |
|                              |                         |            |          |              |          |  |  |
| Clear All Show Modified Only |                         |            |          |              | Delete   |  |  |

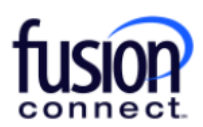